## Sammendrag

Man kan opstille og udskrive sammendrag af skovens arealer, nettoarealer, vedmasser, vedmasser for overstandere og vedmasse pr. ha.

Vælg menu "Udskrifter" og "Lister og sammendrag":

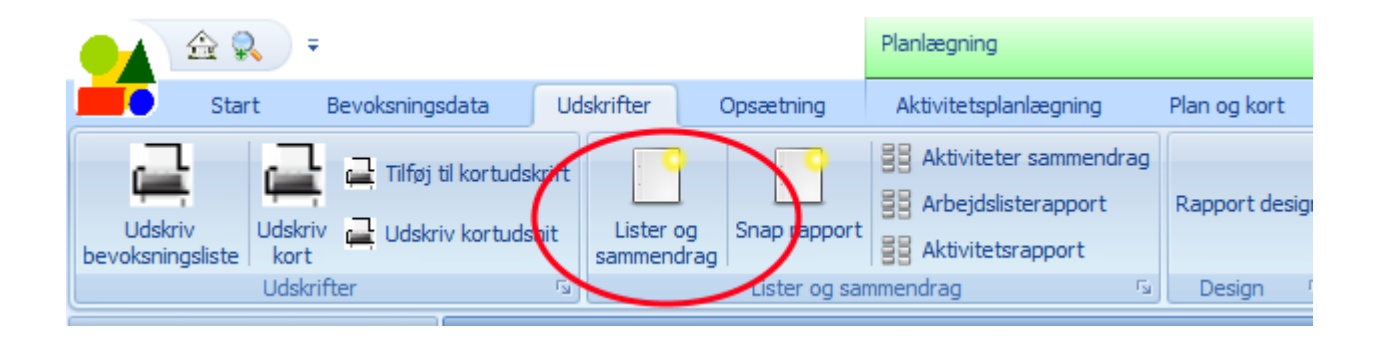

Nu ses en dialogboks, hvor man kan vælge mellem de forskellige sammendrag. Man kan også vælge at udskrive bevoksningslister, eller vælge at udskrive en standardrapport som indeholder lagkagediagrammer over arealer og vedmasser, søjlediagrammer for de enkelte driftsklasser, samt areal- og vedmassesammendrag i tabelform.

|                                        |                                                                          |                                                            |                                       |                                                    |                                                               | x                 |  |  |
|----------------------------------------|--------------------------------------------------------------------------|------------------------------------------------------------|---------------------------------------|----------------------------------------------------|---------------------------------------------------------------|-------------------|--|--|
| ) ≠                                    |                                                                          |                                                            |                                       |                                                    |                                                               |                   |  |  |
| Sammendrag Vis udskrift                |                                                                          |                                                            |                                       |                                                    |                                                               |                   |  |  |
| Standard Report<br>Grafiske sammendrag | Arealsammendrag<br>Nettoareal sammendrag<br>Vedmassesammendrag<br>Sammen | Vedmasser overstandere<br>Vedmasse pr.ha<br>Grafik<br>drag | Tilføj tekst<br>Slet objekt i rapport | Bevoksningsliste<br>Bevoksningsliste med kulturbog | Bevoksningsliste med noter<br>Vælg noter<br>Bevoksningslister | ▼ Bevoksningslist |  |  |
|                                        |                                                                          |                                                            |                                       |                                                    | Side 1 af 1                                                   |                   |  |  |
| Side 1 af 1                            |                                                                          |                                                            |                                       |                                                    | 100% 🕞                                                        |                   |  |  |

Når man f.eks. trykker på menupunktet for arealsammendrag ses denne dialogboks:

| areal                        | <b>*</b>                         |
|------------------------------|----------------------------------|
| Drifteklasse definition      |                                  |
| standard                     | ✓ Redigér                        |
| De simular                   | 1                                |
| Jecimaler 2                  |                                  |
| Kolonner                     | Rækker                           |
| Oriftsklasse                 | <ul> <li>Driftsklasse</li> </ul> |
| 🔘 År                         | Ar                               |
| <ul> <li>Alder</li> </ul>    | O Alder                          |
| 🔘 Højde                      | 🔘 Højde                          |
| <ul> <li>Diameter</li> </ul> | O Diameter                       |
|                              |                                  |
| Start                        | 0 Start 0                        |
| Interval                     | 1 Interval 10                    |
| Kol.bredde                   |                                  |
|                              |                                  |

I dialogboksen vælges hvilken driftsklassedefinition man ønsker at anvende. Man kan rette i driftsklassedefinitionen ved at trykke på knappen "Redigér". En driftsklassedefinition kan f.eks. se således ud:

| Na | ivn | n 🔺           |                    |               |           |                                        | standard          |  |
|----|-----|---------------|--------------------|---------------|-----------|----------------------------------------|-------------------|--|
|    | sta | ndard         | Values             | and the state | 6         |                                        |                   |  |
|    | -   | Gruppe        | leksi              | 1 dekk        | Tarve     | arter                                  | tekster i notesbi |  |
|    | Ľ   | skov *        | Ec                 | 1             |           | 000                                    |                   |  |
|    | -   | skov          | Ack                | 2             |           | ey<br>adv                              |                   |  |
|    | -   | skov          | Ær                 | 4             |           | aan                                    |                   |  |
|    | -   | skov          | Alley              | 5             |           | ald asp avp bir bld el hel nil n       |                   |  |
|    | -   | skov          | Gran               | 6             |           | rar, sar                               |                   |  |
|    | -   | skov          | A, Nål             | 7             |           | abi, anå, bif, cof, con, dor, fbf, f., |                   |  |
|    |     | skov          | Pyn                | 8             |           | nob, ngr, cyp, ngj, ngp, nop, cry      |                   |  |
|    |     | landbrug      | værnskov, lystskov | 9             |           | vær, park                              |                   |  |
|    |     | landbrug      | skjul:krat, hegn   | 10            | <u> </u>  | bryn, hegn, hgn, krt, lys, læb, læh    |                   |  |
|    |     | landbrug      | midlertidigt ubev. | 11            |           | mlu, uku                               |                   |  |
|    |     | landbrug      | ubevokset          | 12            |           | ubv                                    |                   |  |
|    |     | landbrug      | mose               | 13            |           | mos                                    |                   |  |
|    |     | landbrug      | sø og vand         | 14            |           | sø, van, vlb                           |                   |  |
|    |     | landbrug      | ager, eng m.v.     | 15            |           | age, ager, eng, græ, mar, vildtage     | r                 |  |
|    |     | landbrug      | huse               | 16            |           | byg, bygninger, hus                    |                   |  |
|    |     | landbrug      | udyrket areal      | 17            |           | brl, bræ, ovd, sle, stb, str, udyrke.  |                   |  |
|    |     | landbrug      | veje og spor       | 18            |           | spor, vej                              |                   |  |
|    |     | landbrug      | lyng               | 19            |           | hed                                    |                   |  |
|    |     | andre arealer | rørskov            | 20            |           | rør                                    |                   |  |
|    | *   |               |                    |               |           |                                        |                   |  |
|    |     |               |                    |               |           |                                        |                   |  |
|    |     |               |                    |               |           |                                        |                   |  |
|    |     |               | Anvend farver på   | kort no       | tesbog ti | farvelægning Dr                        | iftsklassegrupper |  |

Bemærk, at en driftsklasse skal tilhøre gruppe "skov" for at blive tildelt både driftsklasse og årgangsklasse. Driftsklasser i gruppe "landbrug" og "andre arealer" tildeles kun driftsklasser.

x ÷ Sammendrag Vis udskrift Standard Report Arealsammendrag Vedmasser overstandere Tilføj tekst Bevoksningsliste Bevoksningsliste med noter Nettoareal sammendrag Vedmasse pr.ha Bevok Slet objekt i rapport Bevoksningsliste med kulturbog Vælg noter Grafiske sammendrag Vedmassesammendrag Grafik 5 Bevoksningslister Sammendrag Ordrup Skovdistrikt 2016/17 Side 1 af 1 Arealsammendrag Bøg Årgang/Drkl Eg Ask Ær A. Løv Gran A. Nål Pyn Sum 2008-2017 1,12 0.78 0.37 2,27 1998-2007 8,91 1,94 8,98 4,20 2,45 12,33 38,81 14,01 1988-1997 0,71 0,52 0,20 15,44 0,58 0,79 2,45 9,60 1978-1987 4,12 1,66 1,00 2,43 0,48 7,89 1968-1977 3,98 1958-1967 3,87 1,49 9,56 0,81 0,77 16,50 1948-1957 5,81 4,78 0,62 0,71 11,92 1938-1947 4,58 2,98 0,55 0,27 8,38 1928-1937 7,92 7,92 1918-1927 3,66 3,66 2,85 2,85 1908-1917 1898-1907 5,38 0,34 5,72 1888-1897 1,08 1,08 1778-1787 0,61 0,61 54,86 17,61 14.68 4.53 1.76 18.42 4.76 16,03 132,65 lalt Øvrige arealer værnskov, lystskov 3,68 skjul:krat, hegn 7,32 mose 0,40 sø og vand 0,72 ager, eng m.v. 268,41 3,30 huse udyrket areal 1,16 lalt 284,99 417,64 Total Side 1 af 1 100% 🕞 🚽 - 🕀

Herunder ses et arealsammendrag:

Sammendraget udskrives ved at vælge menu "Vis udskrift" og derefter trykke på "Udskriv".

| x<br>) <del>-</del>     |         |                         |                             |                                                                                                    |       |           |  |  |
|-------------------------|---------|-------------------------|-----------------------------|----------------------------------------------------------------------------------------------------|-------|-----------|--|--|
| Sammendrag Vis udskrift |         |                         |                             |                                                                                                    |       |           |  |  |
| 🗁 Åben 🗄 Gem            | Udskriv |                         | Sidehoved/sidefod Retning * | Ind     Indigere side       Image: State Side Bogmærker     Første       Image: State Side Side Side Side Side Side Side Sid | Mange | Eksporter |  |  |
| Dokument                | Udskri  | Udskriv Sideopsætning 🖓 |                             | Navigation                                                                                                    | Zoom  | Şideb     |  |  |

Man kan også vælge "Eksportér" (yderst til højre) og vælge mellem eksport i en række forskellige formater, herunder PDF-format eller Excel-format.